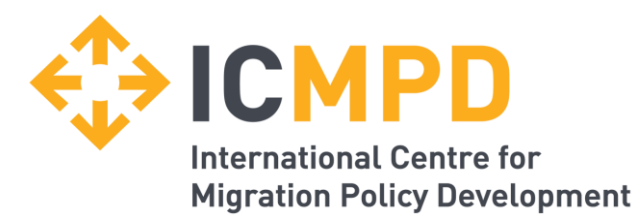

"Bu rehber In-tend e-satınalma platformunda yer alan bilgilerin uyarlanmış halidir ve mahfuz tutulması zorunludur. Paylaşılan bilgi, düzenleme, süreç ve teknik bileşenlerin tamamı In-Tend Ltd.'nin uhdesinde olup In-Tend Ltd.'nin yazılı izni haricinde kopyalanamaz, veya paylaşılamaz."

"Please note that the information contained within this guide is a tailored version on the In-tend e-Procurement platform and must be treated as confidential. The information, layout, process and technical elements described all remain the Intellectual Property of In-tend Limited and as such cannot be reproduced or shared without express written permission of In-tend Limited."

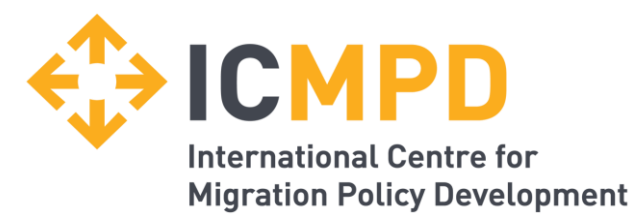

# ICMPD In-Tend Sistemi

ICMPD Teklif Çağrıları için Elektronik Başvuru Platformu Kullanıcı Rehberi

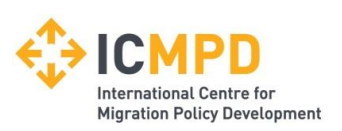

## İçindekiler

- Kayıt –Yansı 3 12
- Şirket bilgilerinizi girme–Yansı 13 14
- Şifremi Unuttum / Hesabım Kilitlendi Yansı 15 16
- Teklif Çağrısı Fırsatları Yansı 17 19
- Teklif Çağrısı Yönetimi Yansı 20 25
- İletişim ve Yazışmalar Yansı 26 28

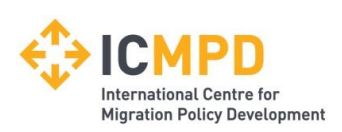

## Giriş

Aşağıdaki bilgiler ICMPD'nin teklif çağrıları başvuru platformunu kullanırken size yardımcı olması için hazırlanmıştır.

Kayıt olduktan sonra internet üzerindeki güvenilir bir ortamda şirket bilgilerinizi saklayabilecek, teklif çağrılarına başvurabilecek ve şirketinizle ilgili belgeleri yükleyebileceksiniz.

Sistemi kullanırken herhangi bir zorlukla karşılaşırsanız, 0844 2728810 / +44 (0) 114 407 0065 telefon numaralarından bize ulaşabilir veya <u>support@in-tend.co.uk</u> adresine e-posta yollayabilirsiniz.

Not: Bu sunumda yer alan birçok ekran görüntüsünde bazı kelimeler birbirinin yerine kullanılmıştır. Örneğin: *Tender = Call for Proposals, Return = Application, Company = Organisation (Sırasıyla Türkçesi: İhale=Teklif Çağrısı, Teklif=Başvuru, Şirket=Kurum/Kuruluş).* 

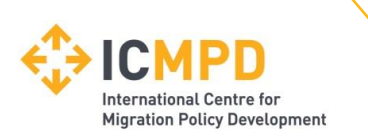

#### Elektronik Belge Yükleme Portalına Kayıt Olma

Teklif çağrılarına yönelik elektronik başvuru platformuna (In-Tend) erişmek için: <u>https://in-tendhost.co.uk/icmpd/aspx/Tenders/Appraisal</u>

Ana sayfada aşağıda 1 rakamıyla işaretli Register (Kaydol) kısmına tıklayın.

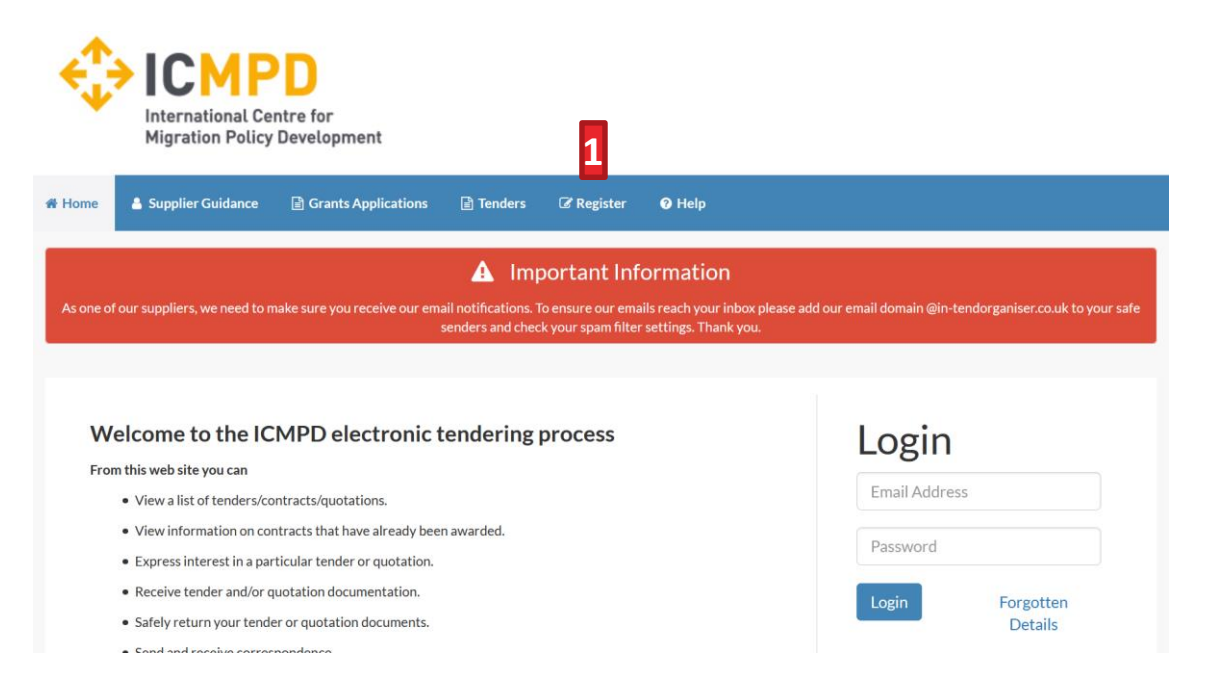

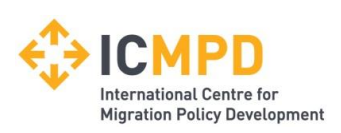

#### Kayıt Süreci- I

Basit kayıt formunda *şirket bilgileriniz, irtibat bilgileriniz* ve *ana kullanıcı bilgilerinizle* ilgili kısımları doldurmanız gerekecektir.

Doldurulması zorunlu alanların yanında ya kırmızı yıldız işareti vardır ya da bu alanlar sarı ile işaretlidir. İlave sekmelerde de doldurulması zorunlu alanlar olabilir.

| ed ications Company Categories te you must register your company / nisation has already registered on th ew contact are required any Registration Number te Taxpayer Reference                | organisation details<br>is site but you are a new use | er who requires access, ple | ease contact one of the existing registered |
|----------------------------------------------------------------------------------------------------|-------------------------------------------------------|-----------------------------|---------------------------------------------|
| cations Company Categories<br>te you must register your company /<br>nisation has already registered on the<br>we contact<br>are required<br>any Registration Number<br>te Taxpayer Reference | organisation details<br>is site but you are a new us  | er who requires access, ple | ease contact one of the existing registered |
| te you must register your company /<br>nisation has already registered on th<br>ew contact<br>are required<br>any Registration Number<br>te Taxpayer Reference                                | organisation details<br>is site but you are a new us  | er who requires access, ple | ease contact one of the existing registered |
| any Registration Number<br>le Taxpayer Reference                                                                                                    |                                                       |                             | I do not have a<br>Company Reg              |
| any Registration Number<br>le Taxpayer Reference                                                                                                    |                                                       |                             | I do not have a<br>Company Reg              |
|                                                                                                    |                                                       |                             | I do not have a<br>Company Reg              |
|                                                                                                    |                                                       |                             | Number                                      |
|                                                                                                    |                                                       |                             |                                             |
|                                                                                                    |                                                       |                             |                                             |
|                                                                                                    |                                                       |                             |                                             |
|                                                                                                    |                                                       |                             |                                             |
|                                                                                                    |                                                       |                             |                                             |
|                                                                                                    |                                                       |                             |                                             |
| ria                                                                                                    |                                                       |                             |                                             |
| se select an item                                                                                                    |                                                       |                             |                                             |
|                                                                                                    | tria<br>se select an item                             | tria<br>se select an item   | tria<br>se select an item                   |

**Not**: Doldurulması zorunlu alanlar Sarı ile işaretlidir veya bu alanların yanında Kırmızı Yıldız işareti vardır.

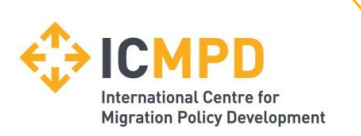

#### Kayıt Süreci- II

E-posta üzerinden iletilecek bildirimler ve yönlendirmeler vereceğiniz e-posta adreslerine gönderilecektir. Dolayısıyla aşağıda yer alan *Primary User Details (Ana Kullanıcı Bilgileri)* bölümüne <u>info@\*\*\*\*.com</u> gibi şirketinizin genel e-posta adresini girmeniz faydalı olacaktır.

Siteye giriş yaparken ihtiyaç duyacağınız için e-posta adresinizi ve şifrenizi uygun bir yere not almanız tavsiye olunur.

| Primary User Details    |  |
|-------------------------|--|
| * Contact First Name :  |  |
| * Contact Last Name :   |  |
| Telephone :             |  |
| * Email Address :       |  |
| *                       |  |
| Confirm Email Address : |  |
| * Password :            |  |
| * Confirm Password :    |  |

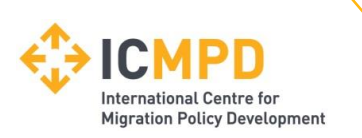

## Kayıt Süreci – III

Ana kullanıcı bilgilerinin yanı sıra şirketinizle kurulacak irtibat kapsamında ikinci temas kişisi eklemeniz için *İlave Kullanıcı* sekmesi ekleyip burayı doldurmanızı da önemle tavsiye ediyoruz.

Böylece ilave kullanıcılar da siteye erişim hakkı elde edecek ve ilgili e-postaların bir kopyası kendilerine iletilecektir.

Kayıt olurken **tek bir** ilave temas kişisi ekleyebilirsiniz, fakat kayıt olduktan sonra hesabınıza giriş yapıp istediğiniz kadar ilave temas kişisi ekleyebilirsiniz.

| Additional User Details |  |
|-------------------------|--|
| Contact First Name :    |  |
| Contact Last Name :     |  |
| Telephone :             |  |
| Email Address :         |  |
| Confirm Email Address : |  |
| Password :              |  |
| Confirm Password :      |  |

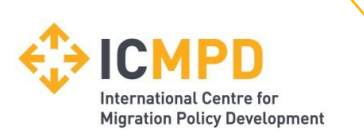

#### Kayıt Süreci – IV

Çoğu durumda **İşletmelerin Sınıflandırılması (Business Classification)** kısmını doldurmanız zorunlu olacaktır, yani kayıt olmadan önce işletmeniz için en az bir sınıflandırma kategorisini seçmeniz gerekecektir. Teklif çağrılarında *Hibe Başvuruları (Grant Application) (1)* kategorisini bulun ve yandaki yeşil artı işaretine *(2)* tıklayın.

| gistration                        |                                                        |                       |
|-----------------------------------|--------------------------------------------------------|-----------------------|
| Business Classifications : is r   | equired                                                |                       |
| company Details Business C        | lassifications Company Categories                      |                       |
| Classifications                   |                                                        |                       |
| Please type in a keyword and clic | k "Search". To add a classification, use the "+" icon. |                       |
| Grants applicants                 |                                                        | <b>1</b> Search Clear |
| Category                          | Title                                                  | ^                     |
|                                   | Grants Applicants                                      | 2 +                   |
| Category                          | Title                                                  |                       |
|                                   |                                                        |                       |
| V: Mandatony                      |                                                        | Register My Company   |
|                                   |                                                        |                       |

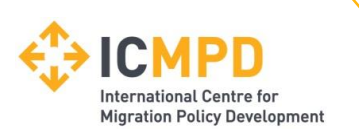

#### Kayıt Süreci – V

*Şirket Kategorileri (Company Categories)* sekmesinde işletmenize uygun kategorilerden birini seçmeniz mümkün olacaktır.

| Company Details  | Business Classifications        | Company Categories |                     |
|------------------|---------------------------------|--------------------|---------------------|
| Company Catego   | pries                           |                    |                     |
| Micro Organisa   | tion (<10 Employees)            |                    |                     |
| Small Organisat  | ion (10-49 employees)           |                    |                     |
| Medium-sized C   | Organisation (50-249 employee   | es)                |                     |
| Large Organisat  | ion (250+ employees)            |                    |                     |
| Black and Minor  | rity Ethnic Organisations (BME  | E)                 |                     |
| Companies Owr    | ned or Managed by Women         |                    |                     |
| Community and    | Voluntary Organisations (CVC    | <b>D</b> )         |                     |
| Community Inte   | erest Companies (CIC)           |                    |                     |
| Social Enterpris | e Partnership                   |                    |                     |
| Social Enterpris | es (SE)                         |                    |                     |
| Environmentall   | y Friendly suppliers (and produ | icts)              |                     |
| Fair Trade suppl | iers (and products)             |                    |                     |
| Enterprises      |                                 |                    |                     |
|                  |                                 |                    |                     |
|                  |                                 |                    | Register My Company |

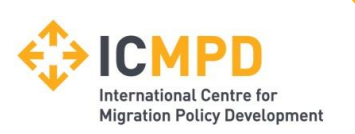

#### Kayıt Süreci – VI

Gereken bilgileri doldurduktan sonra *Şirketimi Kaydet (1)* (Register My Company) butonuna tıklayın.

| Company Details  | Business Classifications        | Company Categories |                       |
|------------------|---------------------------------|--------------------|-----------------------|
| Company Catego   | pries                           |                    |                       |
| Micro Organisa   | tion (<10 Employees)            |                    |                       |
| Small Organisat  | ion (10-49 employees)           |                    |                       |
| Medium-sized C   | Organisation (50-249 employee   | es)                |                       |
| Large Organisat  | ion (250+ employees)            |                    |                       |
| Black and Minor  | rity Ethnic Organisations (BME  | E)                 |                       |
| Companies Owr    | ned or Managed by Women         |                    |                       |
| Community and    | Voluntary Organisations (CVC    | 0)                 |                       |
| Community Inte   | erest Companies (CIC)           |                    |                       |
| Social Enterpris | e Partnership                   |                    |                       |
| Social Enterpris | es (SE)                         |                    |                       |
| Environmentall   | y Friendly suppliers (and produ | icts)              |                       |
| Fair Trade suppl | iers (and products)             |                    |                       |
| Enterprises      |                                 |                    |                       |
|                  |                                 |                    | 1 Register My Company |

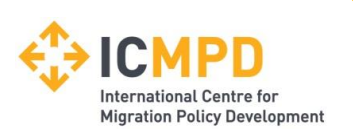

## Kayıt Süreci – VII

Kaydınızı tamamlayınca sistem size kayıt olduğunuz için teşekkür edecek ve bilgilerinizin işleme alındığı bilgisini veren bir mesaj gönderecektir.

| finanti you for registeri                                                           |                                                                                                    |
|-------------------------------------------------------------------------------------|----------------------------------------------------------------------------------------------------|
| Thank you for registering w                                                         | the ICMPD electronic tendering web site.                                                                                                    |
|                                                                                     |                                                                                                    |
| C C 11 E M 11                                                                       |                                                                                                    |
| Confirmation E-Mail                                                                 |                                                                                                    |
| Confirmation E-Mail                                                                 | ssing, and each contact will be sent an email to confirm their registration has been accepted.                                                                                         |
| Confirmation E-Mail<br>Your details are awaiting pr<br>These e-mails will contain t | ssing, and each contact will be sent an email to confirm their registration has been accepted.<br>Nutomatically system generated User ID, as well as a reminder of the e-mail address. |

Kayıt olduktan kısa bir süre sonra kaydınızı teyit eden bir e-posta\* alacaksınız.

\* Bazı sistemler bir seferliğine güvenli giriş kodu gönderen bir doğrulama e-postası alabilir. Bu durumlarda teyit e-postasında size belirlediğiniz güvenlik kodu ile birlikte kullanabileceğiniz güvenli bir bağlantı adresi (link) de gönderilecektir.

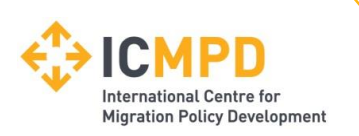

#### Kayıt Süreci - VIII Sorun Giderme

Eğer şirketinizi başka bir kullanıcı daha önceden kaydettirmişse *veya* sistem mevcut bir hesapla sizin verdiğiniz bilgiler arasında mükerrerlik tespit ederse, o zaman hata mesajı alabilirsiniz.

Hata mesajı alırsanız, iki yolla bunu çözebilirsiniz:

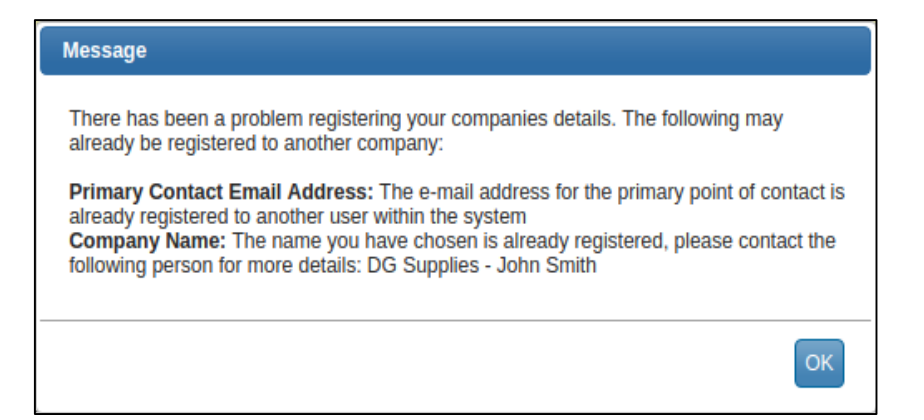

- 1. Halihazırda sisteme kayıtlı gözüken, şirketiniz için belirlenmiş kullanıcı ile temas kurun ve mevcut şirket hesabınıza sizi ilave kullanıcı olarak eklemesini isteyin.
- Hesabınızın kayıtlı olduğu kullanıcı artık şirketinizde çalışmıyorsa, misafir kullanıcı girişi yapmak ve bu yolla hesabınızı geri almak için ICMPD ile doğrudan grants@icmpd.org adresi üzerinden temas kurabilir veya bize doğrudan +43 1 504 4677 0 numarasını arayarak bize ulaşabilirsiniz.

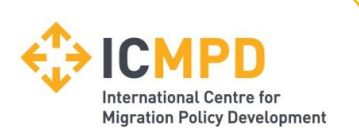

#### Şirket Bilgilerinizi Girme – Şirket Bilgileri

Şirket bilgilerinizi güncellemek istiyorsanız, sisteme giriş yapıp üstteki sekmeler arasında yer alan *Şirket Bilgileri (Company Details) (1)* kısmına tıklamanız gerekmektedir.

Bu kısımda şirketiniz, irtibat bilgileriniz, şirket belgeleriniz ve şirket sınıflandırmanızla ilgili bilgileri düzenleyebilir/yeni bilgiler ekleyebilirsiniz.

| 🛠 Home 🛛 🛔 Supplier Guidance | 🛛 Messages 📓 Grants Applications 🗎 Tenders 🤁 Company Details 🕑 Help 🕩 Logout |  |
|------------------------------|------------------------------------------------------------------------------|--|
| Company Details              |                                                                              |  |
| Details Documents            | Business Categories Contact Details                                          |  |
| Address Company              | Banking Insurance Other Accreditation Categories Summary                     |  |
| Company Name :               | Test Company 3                                                               |  |
| Other Name :                 |                                                                              |  |
| Address Line 1 :             | Test Street                                                                  |  |
| Address Line 2 :             | 12                                                                           |  |
| Town/City :                  | Test City                                                                    |  |
| County/State :               |                                                                              |  |
| Postcode/Zip :               | 123455                                                                       |  |
| Country :                    | Austria                                                                      |  |
| Organisation Structure :     | Please select an item v                                                      |  |
| Telephone :                  | 123123                                                                       |  |
| Fax :                        |                                                                              |  |

1

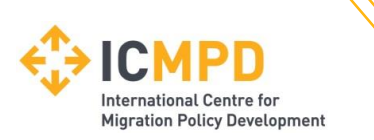

#### Şirket Bilgilerinizi Girme – Şirketle ilgili Belgeler

Belgeler (Documents) (1) sekmesinden ilgili belgeleri yükleyebilir (*Upload*) (2), yüklediklerinizi değiştirebilir veya görüntüleyebilirsiniz.

| Details Documents   | Business Catego | ries Contact De | tails                 |                      |           |  |
|---------------------|-----------------|-----------------|-----------------------|----------------------|-----------|--|
| Document Title      | Status          | Expires         | Date Added            | Туре                 | Options   |  |
|                     |                 | - No company    | / documents have beer | n uploaded for you o | company - |  |
| Upload Company Docu | ment            |                 |                       |                      |           |  |
| Туре:               |                 | General         |                       |                      | ~         |  |
| Expiry Date:        |                 | <b>#</b>        |                       |                      |           |  |
| File:               | 2               | Upload Document |                       |                      |           |  |

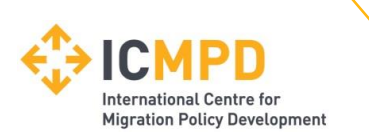

## Şirket Bilgilerinizi Girme – Şirketle ilgili Belgeler II

Yüklenen belgelerin *geçerlilik tarihi (Expiry Dates) (3)* varsa, bu tarihten kısa bir süre önce sistem size belgenin güncel versiyonunun yüklenmesi gerektiğini hatırlatan e-postalar göndermeye başlayacaktır.

| Company Details    |                |                     |             |         |                               |
|--------------------|----------------|---------------------|-------------|---------|-------------------------------|
| Details Documents  | Business Categ | ories Contact Detai | ils         |         |                               |
| Document Title     | Status         | Expires             | Date Added  | Туре    | Options                       |
| Guidelines for     | Document       | -                   |             |         | View Download History Replace |
| Applicants.doc     | available      | 3 01/Jun/2021       | 07/Jun/2021 | General | Archive                       |
|                    |                |                     |             |         |                               |
| Upload Company Doc | ument          |                     |             |         |                               |
| Туре:              |                | General             |             |         | ~                             |
| Expiry Date:       |                | 1/06/2021           |             |         |                               |
| File:              |                | Upload Document     |             |         |                               |
|                    |                |                     |             |         |                               |

Geçerlilik süresi dolan belgeyi güncellemek ve bildirim e-postası ALMAMAK için, süresi dolan belgenin yanındaki Replace (Değiştir) (4) butonuna tıklayın ve yeni versiyonu yükleyin.

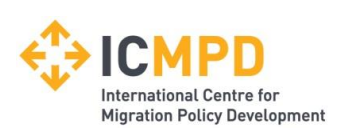

#### Hesabın Kilitlenmesi – I

Sistem sadece üç hatalı giriş denemesine izin verir.

Şifrenizi hatırlamıyorsanız «Unutulan Bilgiler» (Forgotten Details) (1) butonunu tıklayarak kayıtlı olduğunuz eposta adresiniz üzerinden şifrenizi tekrar oluşturabilirsiniz.

**Üç kere üst üste** yanlış şifre girerseniz, hesabınız kilitlenir (2).

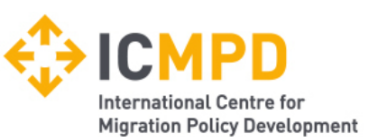

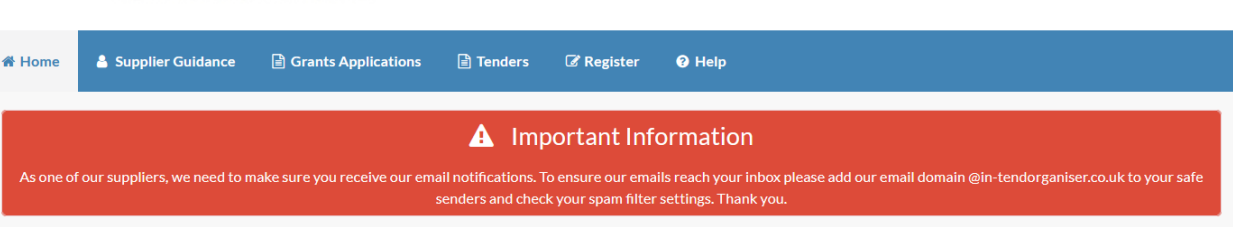

#### Welcome to the ICMPD electronic tendering process

From this web site you can

- View a list of tenders/contracts/quotations.
- · View information on contracts that have already been awarded.
- Express interest in a particular tender or quotation.
- Receive tender and/or quotation documentation.
- · Safely return your tender or quotation documents.
- Send and receive correspondence.

#### How do I get started?

- To browse the list of tenders and quotations select the Tenders option. If you are interested in any of those
  listed, click the View Details button for further information and to express your interest.
- To gain full access to this web site you must register your company / organisation using the Register option.
- When your registration has been accepted, you will receive an email containing your Login Information.

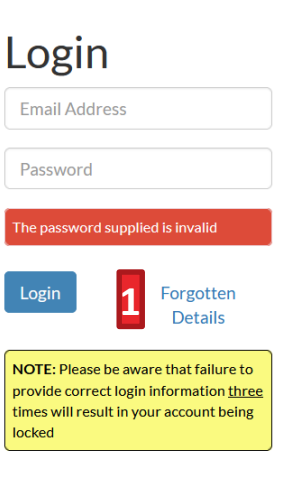

2

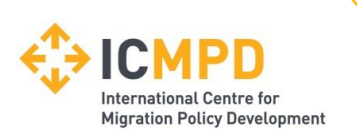

#### Hesabın Kilitlenmesi – II

Hesabınız kilitlendiyse, hesabınızı tekrar aktif hâle getirmek ve yeni şifre belirlemek için ekrandaki talimatları takip edin. *Hesabımı aktif hale getir (Unlock Account) (3)* butonuna tıklayınca hesabınızı geri almanız için bağlantı adresinin (link) bulunduğu bir e-posta alacaksınız.

| Welcome to the ICMPD electronic                                                                                                    | Your account has been locked.                                                               | Login                         |
|----------------------------------------------------------------------------------------------------|---------------------------------------------------------------------------------------------|-------------------------------|
| <ul> <li>From this web site you can</li> <li>View a list of tenders/contracts/quotations.</li> </ul>                                                                                                    | Your account has been locked. To unlock your account click the Unlock Account button below. | Email Address                 |
| <ul> <li>View information on contracts that have already be</li> <li>Express interest in a particular tender or quotation</li> <li>Receive tender and/or quotation documentation.</li> </ul>                                                                                                    | 3 Unlock Account Close                                                                      | Password                      |
| Safely return your tender or quotation documents.                                                                                                    |                                                                                             | Your account has been locked. |
| Send and receive correspondence.  How do I get started?  The set of the set of the |                                                                                             | Login Forgotten<br>Details    |

Hesabınızı geri almanız için size e-posta gönderildiğinde, lütfen yeni şifre belirleme ekranına erişmenizi sağlayacak güvenli bağlantı adresine tıklayın.

Hesabınızı tekrar aktif hâle getirince, *Ana Sayfa (Home)* bağlantı adresine tıklayarak ve güncellenmiş giriş bilgilerinizi girerek sisteme tekrar giriş yapabilirsiniz.

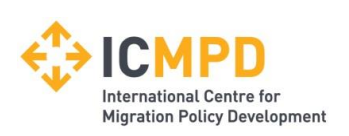

## Teklif Çağrısı Fırsatları – I

Platform üzerinden teklif çağrılarına katılmak için iki yöntem vardır:

- Hibe başvuruları (Grant Applications) (1) kapsamında teklif çağrılarının listesinde arama yapın ve niyet beyanınızı belirtin.
- 2. ICMPD'den doğrudan davet.

Teklif çağrılarının ayrıntılarını görüntülemek için, Ayrıntıları Görüntüle (*View details) (2)* kısmına tıklayın.

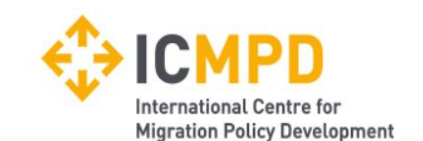

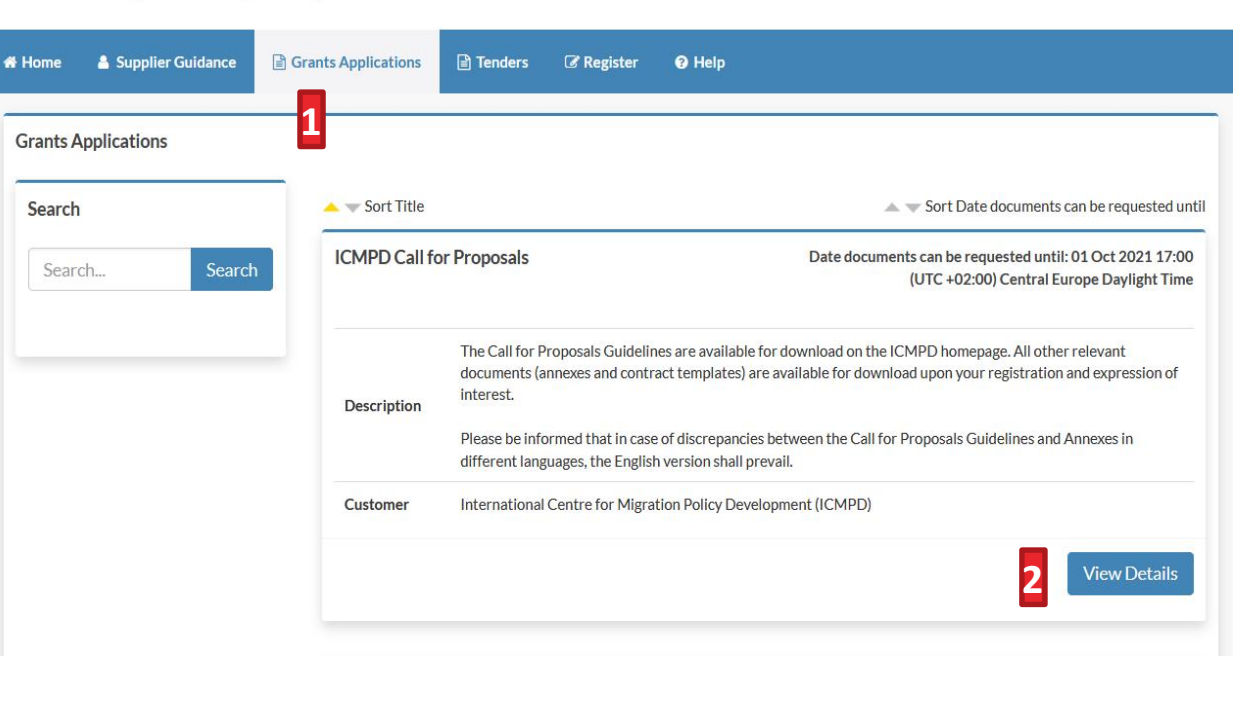

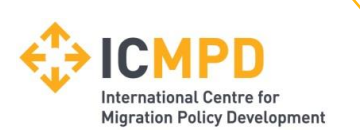

## Teklif Çağrısı Fırsatları – II

#### Teklif çağrısına katılmak için Niyet Beyan Et (Express Interest) (1) kısmına tıklayın.

| nder                                        |                                                                                                    |
|---------------------------------------------|----------------------------------------------------------------------------------------------------|
| ease note: All date & time fields are being | displayed using (UTC +02:00) Central Europe Daylight Time                                                                                                    |
| CMPD Call for Proposals                     | E                                                                                                    |
| Title :                                     | ICMPD Call for Proposals                                                                                                    |
| Reference :                                 | ICMPD/0045                                                                                                    |
| Description -                               | The Call for Proposals Guidelines are available for download on the ICMPD homepage. All other relevant documents<br>(annexes and contract templates) are available for download upon your registration and expression of interest. |
| Description.                                | Please be informed that in case of discrepancies between the Call for Proposals Guidelines and Annexes in different languages, the English version shall prevail.                                                                  |
| Customer :                                  | International Centre for Migration Policy Development (ICMPD)                                                                                                    |
| Process :                                   | Grants Procedure                                                                                                    |
| Directive :                                 | Grants Procedure                                                                                                    |
| Procedure :                                 | Grants Procedure (Open Call For Proposals)                                                                                                    |

**Not:** Herhangi bir teklif çağrısına katılmak için ICMPD sizi davet etmişse, teklif çağrısının ismini de içeren otomatik bir e-posta bildirimi alacaksınız. Sisteme giriş yapıp *Hibe Başvuruları* kısmından bu projeye erişebilirsiniz.

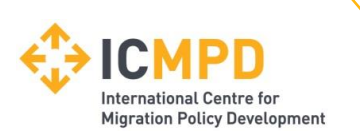

## Teklif Çağrısı Fırsatları – III

Henüz sisteme giriş yapmadıysanız veya platforma henüz kayıt yaptırmadıysanız, sistem hesabınız üzerinden giriş yapmanızı (Login) (1) veya hesabınızı kaydettirmenizi (Register) (2) isteyecektir.

| NOTE: To continue expressing interest account or register a new one. | it in the tender please log into an existing |  |
|----------------------------------------------------------------------|----------------------------------------------|--|
| Login                                                                |                                              |  |
| Password                                                             |                                              |  |
| 1 Login                                                              | Forgotten<br>Details                         |  |
| 2 R                                                                  | egister                                      |  |

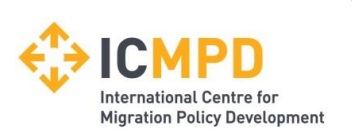

## Teklif Çağrısı Yönetimi – I

Niyet beyanınızı yaptıktan sonra, ilgili çağrıya teklif vermenizi sağlayacak «Teklif Çağrıları» yönetimi kısmına erişip teklif çağrısına başvurmak için gereken tüm bilgilerinizi ekleyebilirsiniz.

#### Önemli bilgiler:

- (1) Başvurunuzun mevcut durumu
- (2) Yazışmalar
- (3) Açıklamalar
- (4) Teklif Çağrısının kapanmasına kalan süre
- (5) Teklif çağrısının saat dilimine göre şu anki saat

| vur return has not yet been sent                                                                                                    |                                                                                             |                                                                                                    |  |  |
|----------------------------------------------------------------------------------------------------|---------------------------------------------------------------------------------------------|----------------------------------------------------------------------------------------------------|--|--|
| Tender Grants Applications C                                                                                                    | Correspondence History                                                                      |                                                                                                    |  |  |
| How To Attach & Submit Documents       2       3         • 1. If any mandatory documents have been requested, they will be shown in the My Tender Return section against a Red button.       •         • 2. If a Questionnaire is required to be completed, it will be shown in Red and marked Not Started in the My Tender Return section. It is mandatory that any Questionnaire must be completed.         • 3. To attach additional documents you wish to submit as part of your tender return, click the Attach Documents button under the My Tender Return section (if available) These will then appear in the My Tender Return section. NOTE : Large files may take some time to upload.         • 4. When you have completed all the above steps and are ready to submit your tender return, click the red Submit Return at the bottom of this page.                                                                                                    |                                                                                             |                                                                                                    |  |  |
|                                                                                                    |                                                                                             |                                                                                                    |  |  |
| 4. When you have completed all the second second seco | he above steps and are ready to submit your tender return, click the red Sub                | mit Return at the bottom of this page.                                                                                           |  |  |
| 4. When you have completed all the second second seco | O1 Oct 2021 17:00:00     O1 Oct 2021 17:00:00                                               | mit Return at the bottom of this page.                                                                                           |  |  |
| 4. When you have completed all the second second seco | A     O1 Oct 2021 17:00:00     O1 Oct 2021 17:00:00     I6 Weeks 1 Day 9 Minutes 29 Seconds | mit Return at the bottom of this page. (UTC +02:00) Central Europe Daylight Time                                                 |  |  |
| 4. When you have completed all the second second seco |                                                                                             | mit Return at the bottom of this page.<br>(UTC +02:00) Central Europe Daylight Time<br>(UTC +02:00) Central Europe Daylight Time |  |  |

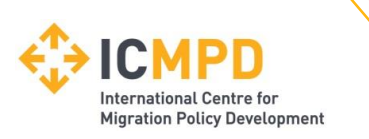

## Teklif Çağrısı Yönetimi– II – Katıl

#### Önemli bilgilerin devamı:

(6) Teklif çağrısına ya Katıl (Opt in) ya da Katılma (Opt out) butonuna tıklayın.

Bir teklif çağrısına başvurmak istiyorsanız, Katıl butonuna tıklayın.

| Confirmation of Your Involvement                                                                                                    |  |  |  |  |
|----------------------------------------------------------------------------------------------------|--|--|--|--|
| Please ensure that you inform us of your decision to participate. To submit a response, you will be required to Opt In.                                                                                                    |  |  |  |  |
| Opt In- This will confirm to us of your involvement and your intention to submit a return.<br>Opt Out- This will confirm to us that you are not submitting a return. You will be able to provide a reason as to your decision and have the option to cease any system-generated communication. You will be able to opt back in at any point. |  |  |  |  |
| 6 Opt In Opt Out                                                                                                    |  |  |  |  |

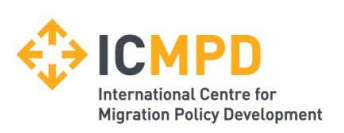

## Teklif Çağrısı Yönetimi – III – Belgeleri İndirme

#### Önemli bilgilerin devamı:

(7) Download
(Bilgisayara İndirin):
Teklif çağrısı
belgelerini
bilgisayarınıza indirin
(rehberler, ekler vs.)

| Tender Documents Received - Main             | Description                                           | Options         |
|----------------------------------------------|-------------------------------------------------------|-----------------|
| ICMPD Call for Proposals Guidelines - EN.pdf | Call for Proposals Guidelines - English               | View Download 7 |
| ICMPD Call for Proposals Guidelines - FR.pdf | Call for Proposals Guidelines - French                | View Download   |
| Annex A - Application form_EN.docx           | Annex A - Application form - English                  | View Download   |
| Annex A - Formulaire de Candidature_FR.docx  | Annex A - Application form - French                   | View Download   |
| Annex B - Budget template_EN.xlsx            | Annex B - Budget template - English                   | View Download   |
| Annex B - Modèle de budget_FR.xlsx           | Annex B - Budget template - French                    | View Download   |
| Annex C - Financial Identification form.docx | Annex C - Financial Identification form - English     | View Download   |
| Annex D - Legal Entity Form.pdf              | Annex D - Legal Entity form - English                 | View Download   |
| Annex E - Declaration on Honour.docx         | Annex E - Declaration on Honour - English             | View Download   |
| For information.zip                          | Grant contracting documents for information - English | View Download   |

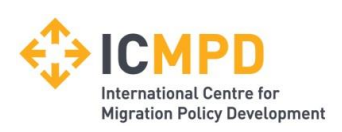

## Teklif Çağrısı Yönetimi – IV – Belge Yükleme

Önemli bilgilerin devamı: (8) Soruları görüntüle: Çevrimiçi soruları\*cevaplayın. (9) Belge yükle: Özel belge yükleyin \* (10) Belge yükle: Genel belge yükleyin\*

\* Teklif çağrılarına göre değişebilecek tercihe bağlı kısımlar

Başvurunuzu desteklemek için çoğunlukla belge yüklemeniz gerekir. Belgeleri sisteme yüklerken ICMPD'nin belirlediği şekilde yüklemelisiniz.

Yükle butonları ile özel belge yüklemeniz istenebilir.

*Belge yükle (Upload File) (10)* kısmına tıkladığınızda (o seçenek aktifse) genel belgeler de ekleyebilirsiniz.

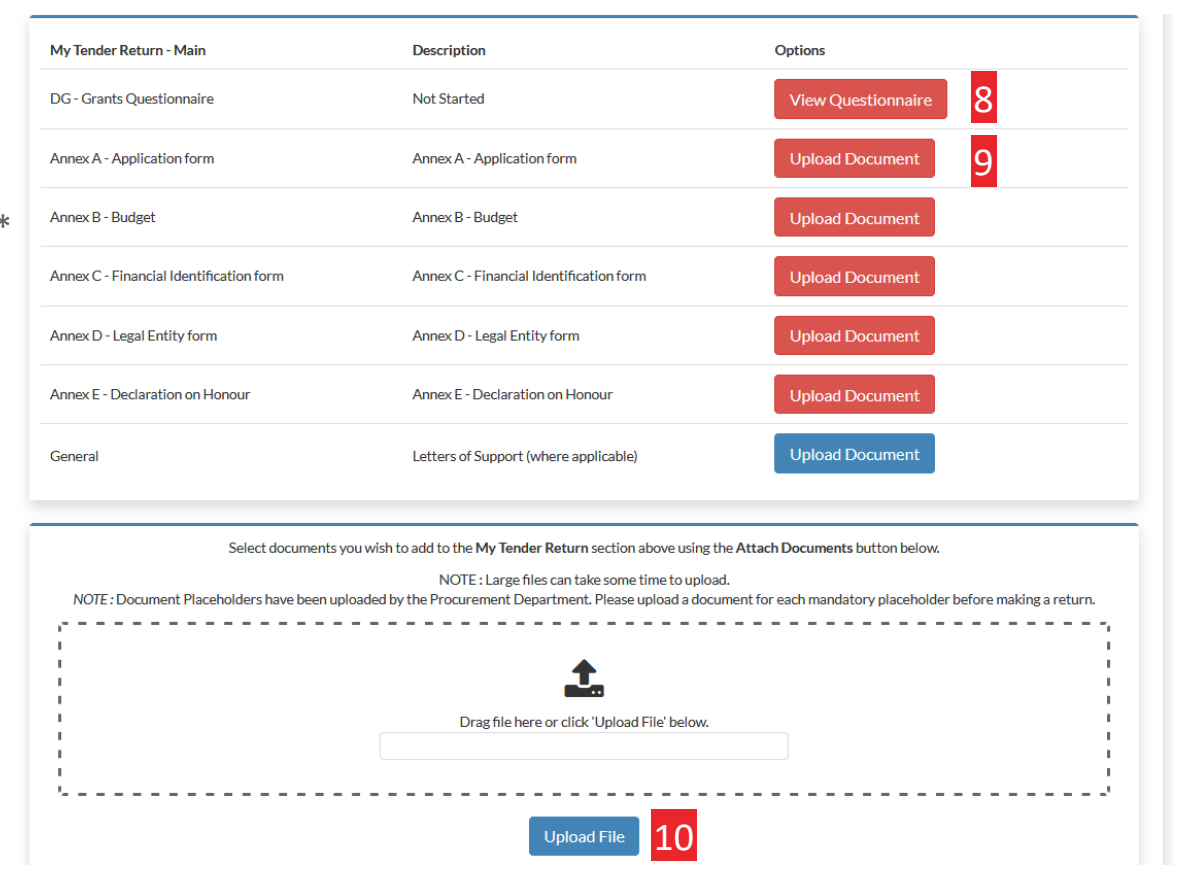

Not: *Belge yükle (Upload document) (9)* kısmı kırmızı ise bu o belgeyi yüklemenin **zorunlu** olduğu anlamına gelir. Zorunlu belgeleri yükleyene kadar başvurunuzu tamamlamanıza sistem izin vermeyecektir.

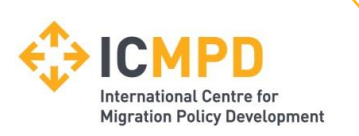

## Teklif Çağrısı Yönetimi– VI – Başvurma

#### Başvurunun Yapılması (Teklif Sunumu)

Zorunlu tüm bilgileri girdikten ve teklifiniz hazır olduktan sonra, teklifi göndermek için «*Teklifi Gönder*» (*Submit Return*) (11) butonuna tıklayın.

| Submit My Return                                                                                                    |  |  |  |
|----------------------------------------------------------------------------------------------------|--|--|--|
| When you have completed all the above steps and are ready to submit your tender return, click the <b>Submit Return</b> button.<br>Note: You can make one or more returns on this stage. Your last return will supersede any previous returns. |  |  |  |
| 11 Submit Return                                                                                                    |  |  |  |

12

Teklifi gönderdikten sonra başvurunuzun başarılı bir şekilde gönderildiğini teyit etmek için açılan pencere (12) şeklinde alındı mesajı ekranda görülecektir.

**Not:** Tarayıcınızın ayarlarına bağlı olarak bu mesajı diğer aktif pencereler altında da görüntüleyebilirsiniz. Alındı mesajı «Geçmiş» sekmesinde her zaman görüntülenebilecektir.

| ecords                                                                                                    |                                                             | Pr                                              |  |                                                                                                    |  |  |  |  |
|----------------------------------------------------------------------------------------------------|-------------------------------------------------------------|-------------------------------------------------|--|----------------------------------------------------------------------------------------------------|--|--|--|--|
| Tender :                                                                                                    | ICMPD Call for Proposals                                    |                                                 |  |                                                                                                    |  |  |  |  |
| Stage:                                                                                                    | Grants Applications                                         |                                                 |  |                                                                                                    |  |  |  |  |
| Submitted At :                                                                                                    | 11 Jun 2021 13:27 (UTC +02:00) Central Europe Daylight Time | 13:27 (UTC +02:00) Central Europe Daylight Time |  |                                                                                                    |  |  |  |  |
| Submitted By :                                                                                                    | Applicant Grant                                             |                                                 |  |                                                                                                    |  |  |  |  |
| Submitted By (e-Mail) :                                                                                                    | applicant@grant.com                                         |                                                 |  |                                                                                                    |  |  |  |  |
| Documents Returned : 6 item(s)           Annex A - Application form_EN.docx (Annex A - Application form)           Annex B - Budget template_EN.xdsx (Annex B - Budget)           Annex C - Financial Identification form.docx (Annex C - Financial Identification form) |                                                             |                                                 |  |                                                                                                    |  |  |  |  |
|                                                                                                    |                                                             |                                                 |  | Annex D - Legal Entity Form.pdf (Annex D - Legal Entity form)<br>Annex E - Declaration on Honour.docx (Annex E - Declaration on Honour) |  |  |  |  |

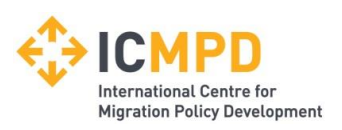

# Teklif Çağrısı Yönetimi – VII – Başvuruyu Değiştirme (İzin verildiği durumlarda)

| Return Submitted                                                                                                    |
|----------------------------------------------------------------------------------------------------|
| You have made a previous return for this tender on <b>07 June 2021</b>                                                                                                    |
| It is possible to modify the your return by selecting the 'Modify Return' button. Please note that any documents not included in the subsequent return will not be considered. All tender documents you wish to return must be included in your modified bid as this replaces your first and existing bids. |
| You must press the 'Submit' button again, in order to submit any subsequent modified returns.                                                                                                    |

İlgili teklif çağrısında başvuruda değişiklik yapılmasına izin veriliyorsa, başvurunuzda yapmak istediğiniz değişiklikleri *«Teklifimi Değiştir» (Modify Return) (13)* butonuna basarak yapabilirsiniz.

Başvuru değiştirildiğinde belgeler ve cevapladığınız sorularda değişiklik yapmanıza izin verecek şekilde verdiğiniz teklife tam erişim sağlayacaksınız.

Not: Bu değişiklikleri sadece teklif çağrısının son tarihine kadar yapabilirsiniz.

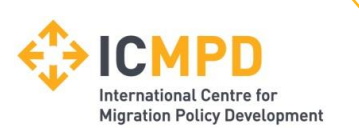

#### İletişim – Teklif Çağrıları hakkında Soru Sormak (Yazışmalar) I

|              | Call for Deserved Days                 | Company                                      | Clasiferatio         | 18-4                                   |                                             |
|--------------|----------------------------------------|----------------------------------------------|----------------------|----------------------------------------|---------------------------------------------|
| der          | Call for Proposal - Documents          | Correspondence                               | Clarifications       | History                                |                                             |
| ase not      | e: All date & time fields are being di | splayed using (UTC +02:0                     | 0) Central Europe Da | ght Time                               |                                             |
|              |                                        |                                              |                      |                                        |                                             |
| arch         |                                        | Please note : The corres<br>contact details. | pondence area is on  | o be used for tender based queries, pl | ease see the help section for the technical |
|              | Search                                 |                                              |                      |                                        |                                             |
| eived        |                                        | Create Corresponden                          | ce                   |                                        |                                             |
| it<br>road   |                                        | Create Correspond                            | ence Regarding       |                                        |                                             |
| id<br>Marial |                                        |                                              |                      |                                        |                                             |
| w an         |                                        | Stage:                                       | None                 | <u> </u>                               |                                             |
| er           | +                                      |                                              |                      |                                        |                                             |
|              |                                        | Subject: 2                                   |                      |                                        |                                             |
| tions        |                                        |                                              |                      |                                        |                                             |
|              |                                        | Message:                                     |                      |                                        |                                             |
| /iew (       | Correspondence                         |                                              |                      |                                        |                                             |
|              |                                        |                                              |                      |                                        |                                             |
|              |                                        |                                              |                      |                                        |                                             |
|              |                                        |                                              |                      |                                        |                                             |
|              |                                        |                                              |                      |                                        |                                             |
|              |                                        |                                              |                      |                                        | 1.                                          |
|              |                                        |                                              |                      |                                        |                                             |
|              |                                        | Attachment                                   |                      |                                        | Options                                     |
|              |                                        |                                              | - There a            | currently no attachments for this corr | respondence -                               |
|              |                                        |                                              |                      | Add Attachment                         |                                             |
|              |                                        |                                              |                      | Card C                                 |                                             |

(1) Belli bir teklif çağrısına ilişkin sorularınızı teklif çağrısının yazışma (correspondence) sekmesinden alıcıya gönderebilirsiniz.

(2) Burada «Teklif Çağrıları veya Hibe Başvuruları» kısmını seçin.

(3) Soracağınız sorunun konusunu ve mesajın içeriğini yazabilirsiniz.

(4) Sadece ICMPD isterse dosya eklenebilir.

(5) Tamamlandığında yazdığınız mesajı Gönder tuşunu kullanarak ICMPD'ye iletebilirsiniz.

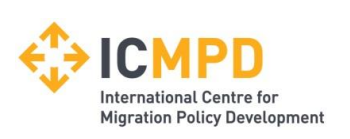

#### İletişim – Teklif Çağrıları hakkında Soru Sormak (Sorunuza Cevap Almak) II

ICMPD size mesaj yolladığında, e-posta ile size bildirim gelecektir. Aldığınız mesaja aşağıda 1,2 ve 3 sayılı kısımlardan erişebilirsiniz.

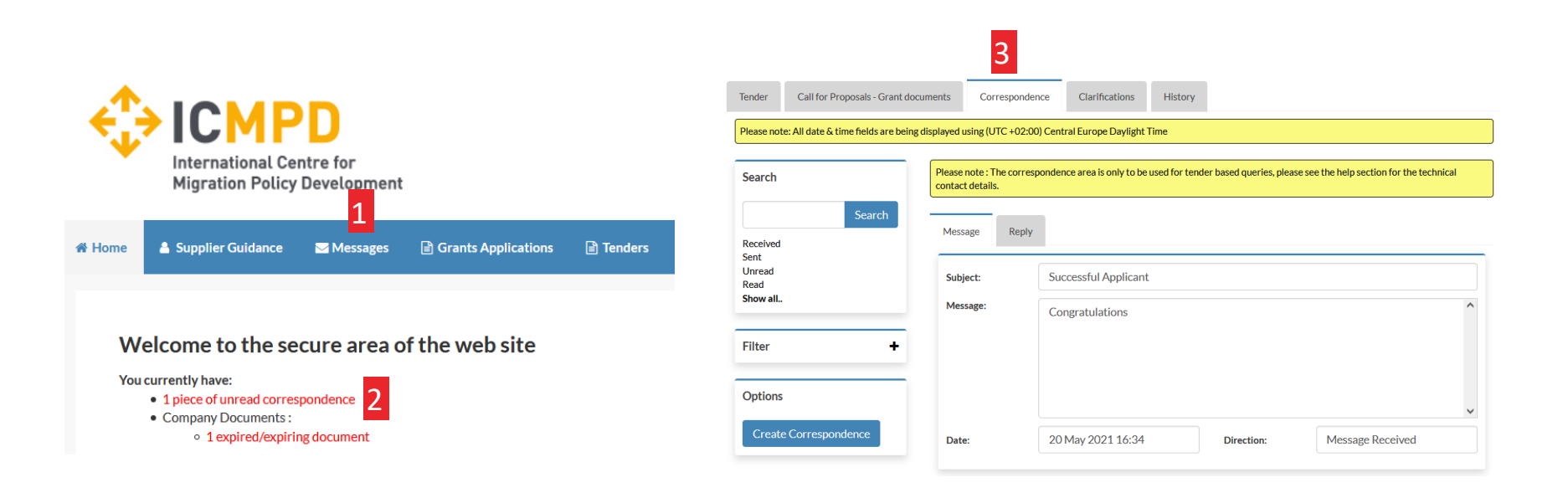

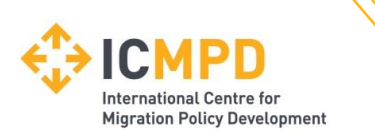

#### İletişim - ICMPD'nin yayımladığı açıklamalar

Önemli değişiklikler, eksik bilgiler veya teklif çağrısı ile ilgili sorulabilecek sorulara ilişkin yanıt ya da açıklamalar hakkında tüm olası başvuru sahiplerini bilgilendirmek için ICMPD açıklama yayımlayabilir. Eğer açıklama yayımlanırsa, e-posta ile size haber verilecek ve projenin teklif çağrıları yönetimi kısmındaki Açıklamalar (Clarification) (1) sekmesi altında yeni bilgilere erişebilirsiniz.

 (1) Açıklamalar sekmesi bu teklif çağrısı kapsamında yayımlanan tüm açıklamalara erişmenizi sağlayacaktır.
 Bilgileri görüntülemek için gerekli açıklamayı seçin. Ataş işareti «Ekler Sekmesi» (Attachments Tab) üzerinden erişilebilecek dosya eki anlamına gelir.

**Not**: Portalın açıklamalar kısmı ICMPD açısından tek mesajlaşma aracıdır. Açıklamanın içeriğine ilişkin tüm sorular *yazışma (correspondence)* butonu üzerinden iletilmelidir.

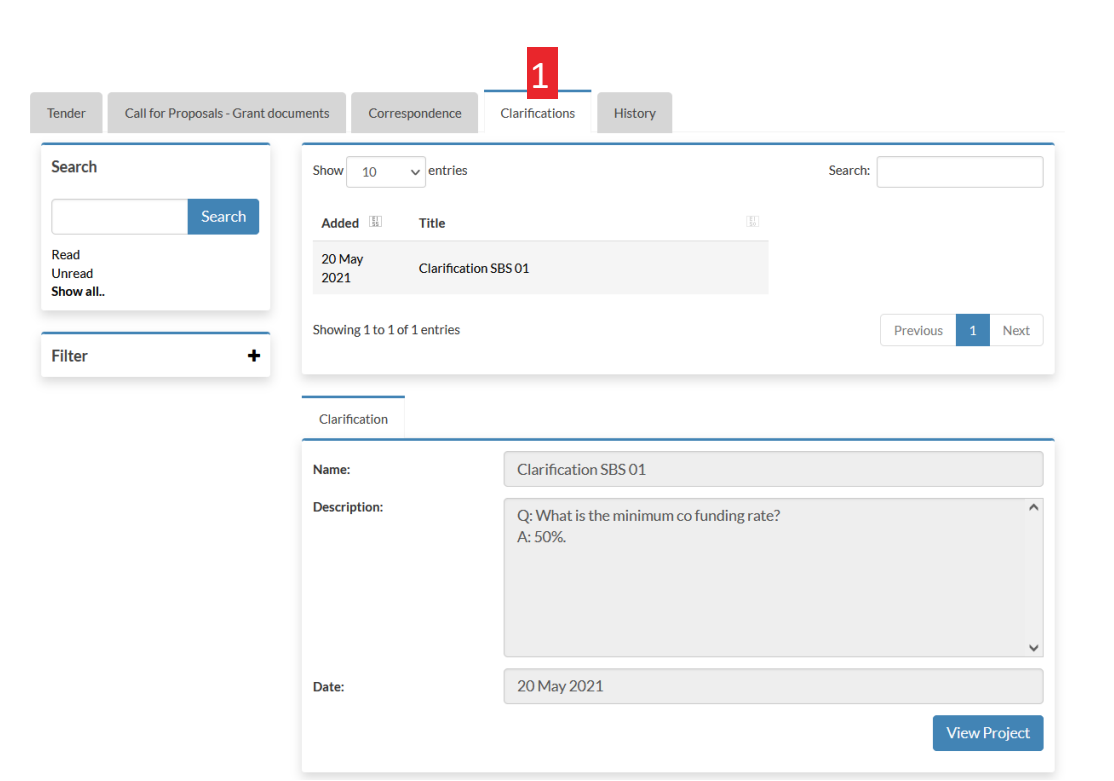

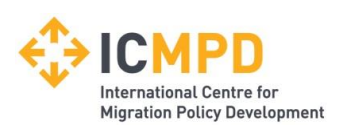

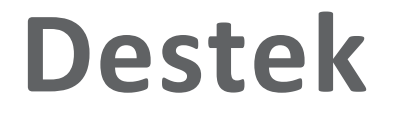

#### (Teknik Konularda) Yardım ve Destek

Bu internet sitesinin kullanımı ile ilgili teknik sorularınız olursa, lütfen aşağıdaki adresten destek isteyin:

E-posta: support@in-tend.com

(Sözleşme Makamı/ICMPD ile ilgili) Yardım ve Destek

Şirket bilgileriniz, kayıt süreci veya bu sitede yayımlanmış herhangi bir bilgi hakkında sorularınız varsa lütfen aşağıdaki adresi kullanarak ICMPD ile iletişime geçin: grants@icmpd.org

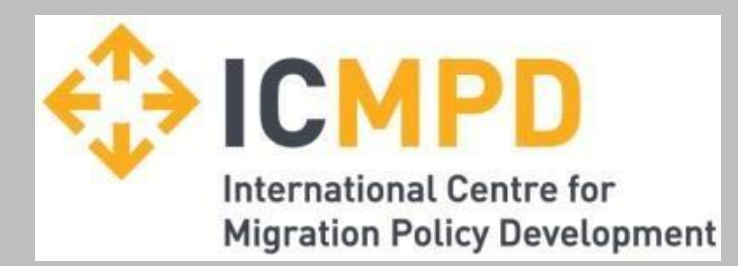

## İlginize teşekkür ederiz!